เปลี่ยน ช่อง ทาง

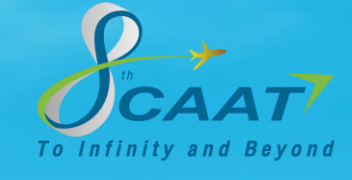

ตั้งแต่วันที่ **1 มกราคม 2567** เป็นต้นไป ผู้ดำเนินการเดินอากาศที่มีความประสงค์ ขอรับรอง/เห็นชอบคู่มือปฏิบัติการ หรือเอกสารที่เกี่ยวข้องของบริษัท ให้ยื่นผ่านระบบ EMPIC ช่องทางเดียวเท่านั้น เฉพาะคู่มือที่เกี่ยวข้องกับ

ฝ่ายมาตรฐานปฏิบัติการบิน (OPS)

หมายเหตุ ระบบ e-Service จะดำเนินการปิดรับและจัดการงานคงค้างทั้งหมดภายใน 31 ธันวาคม 2566

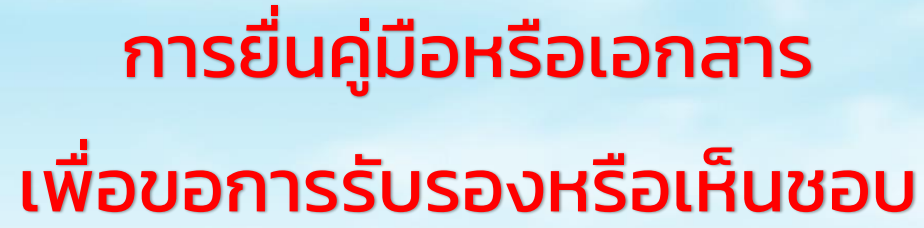

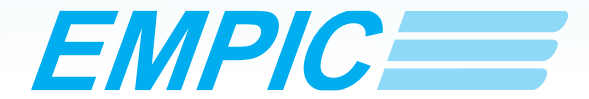

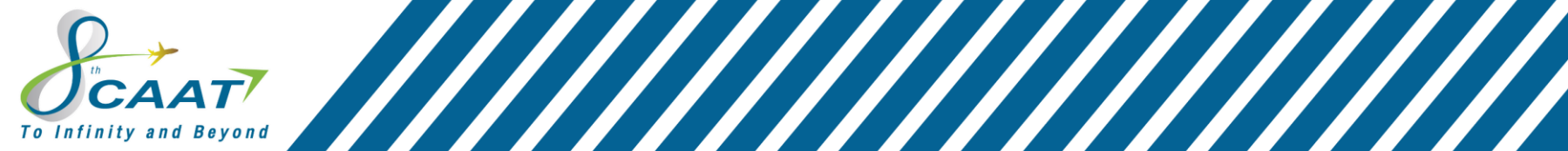

The Civil Aviation Authority of Thailand

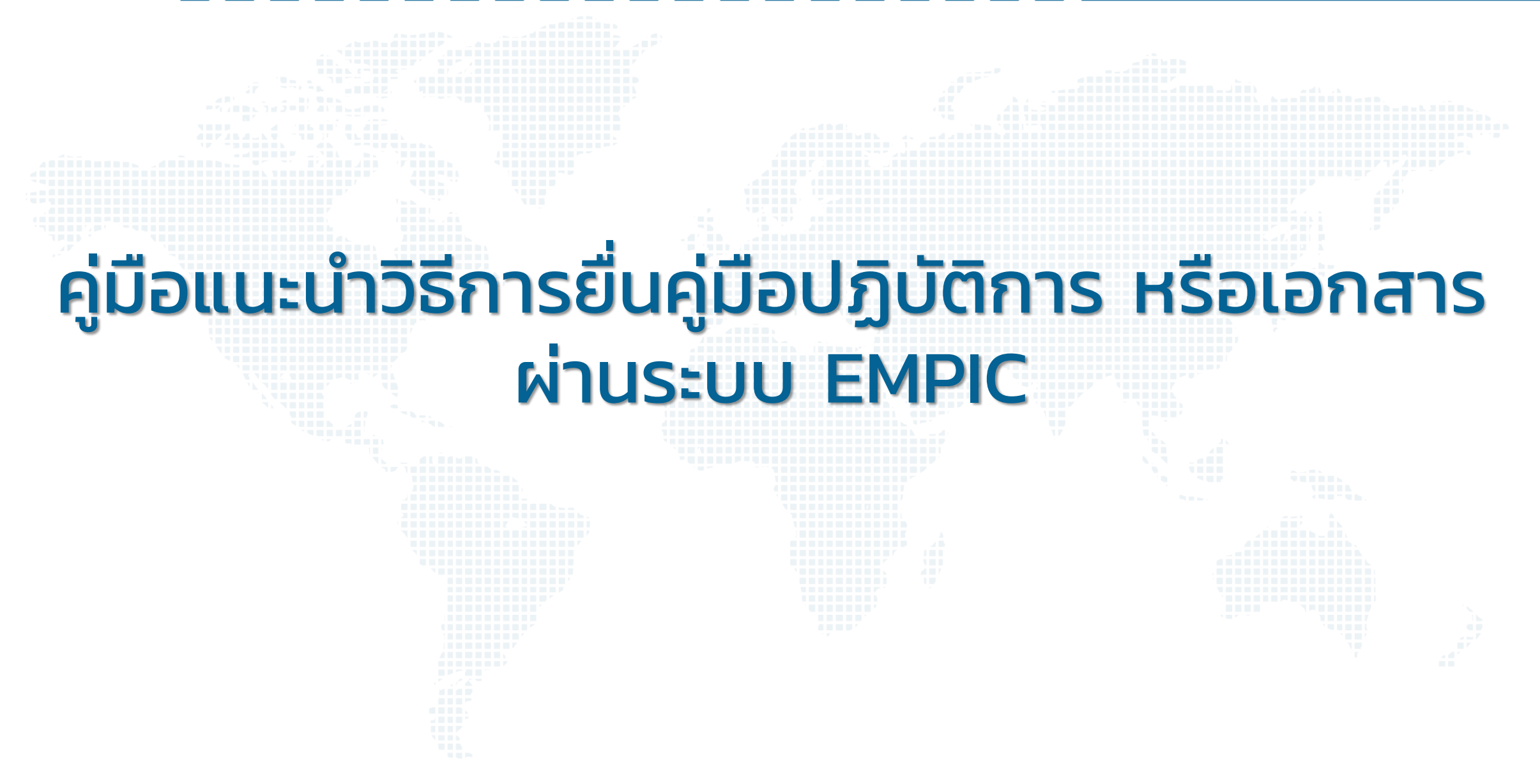

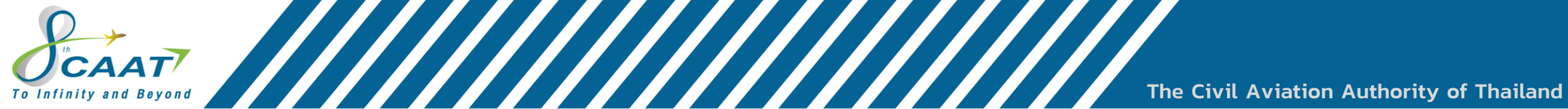

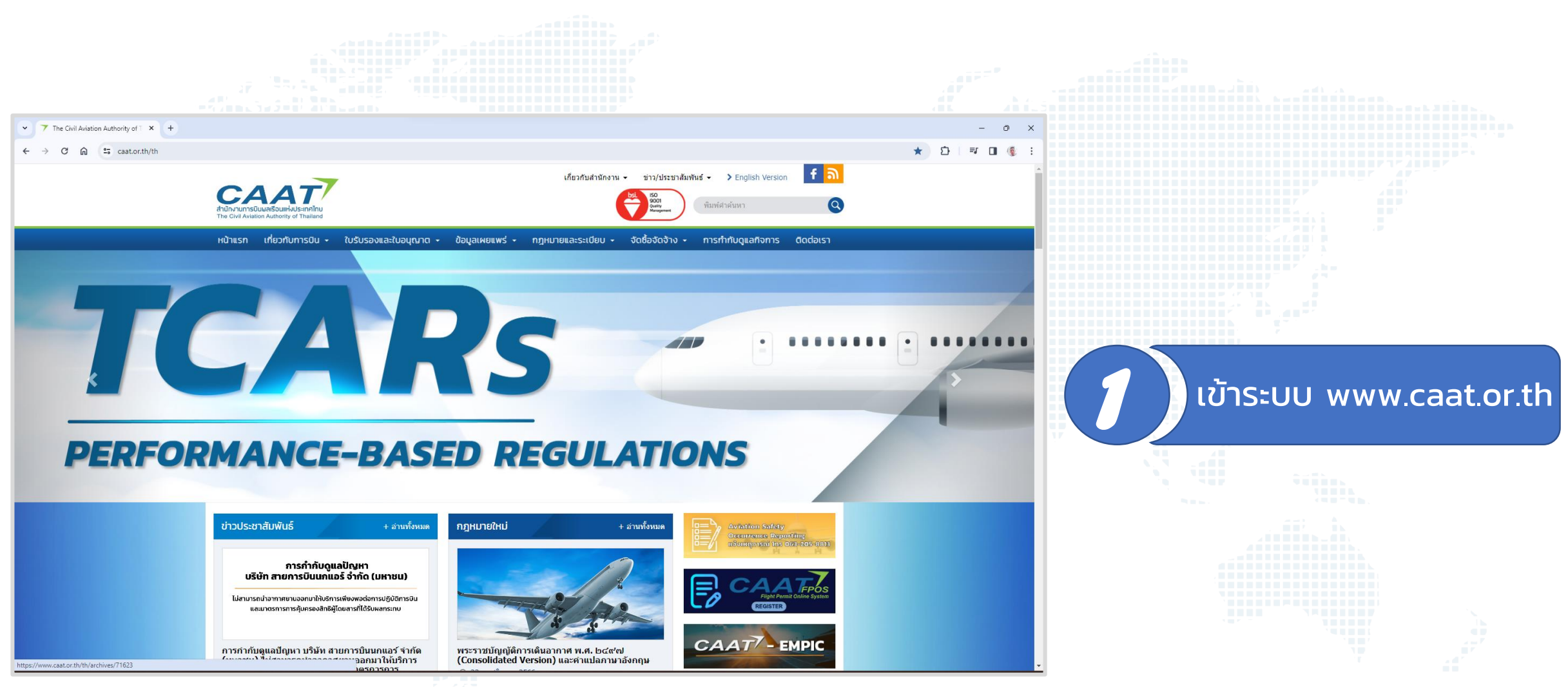

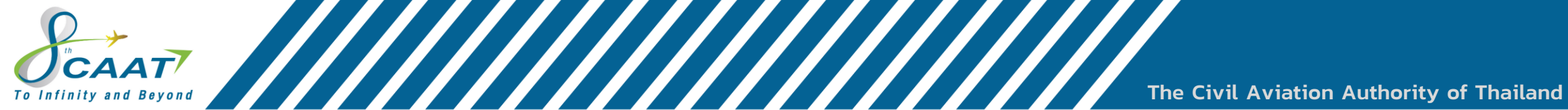

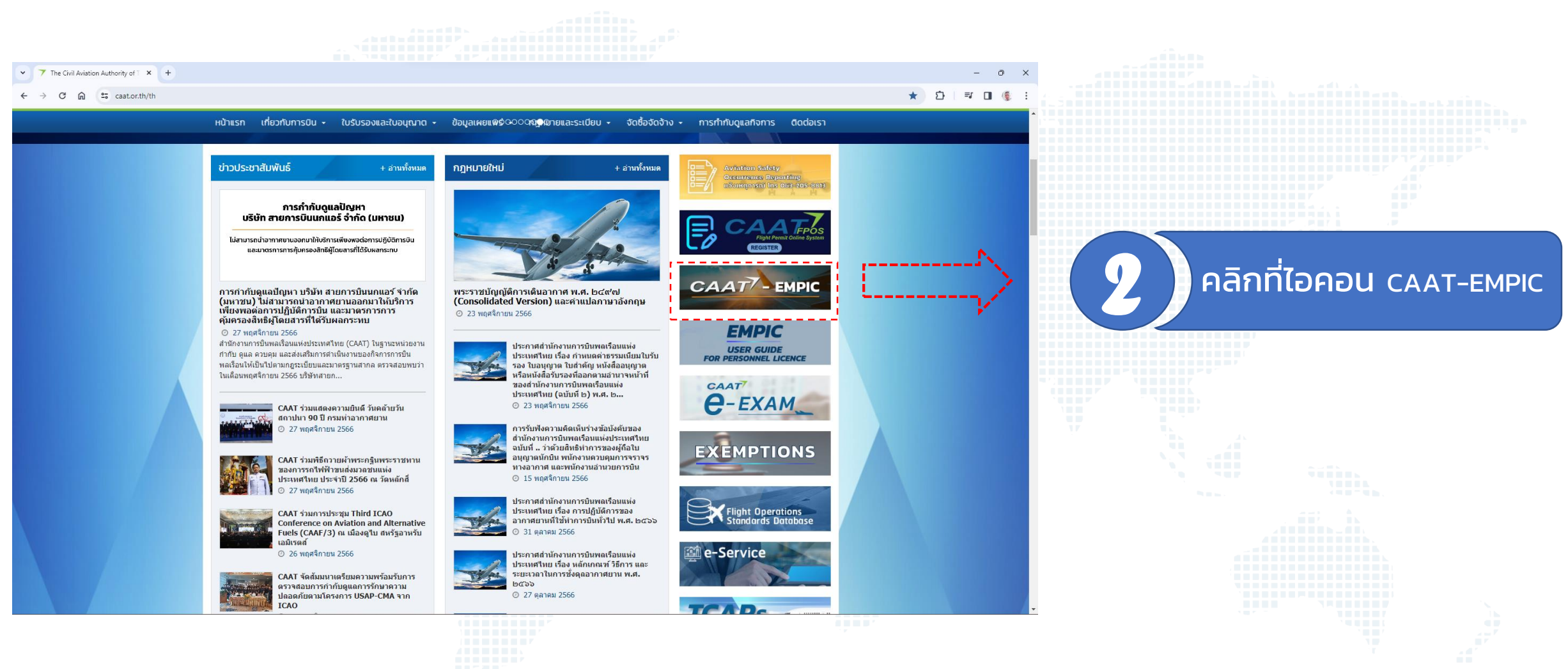

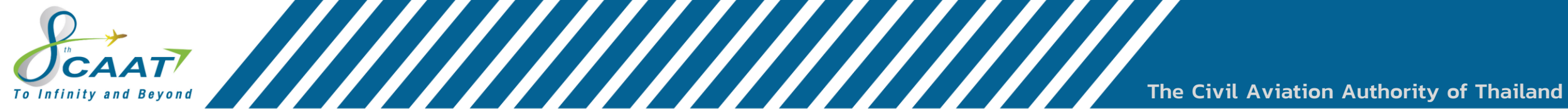

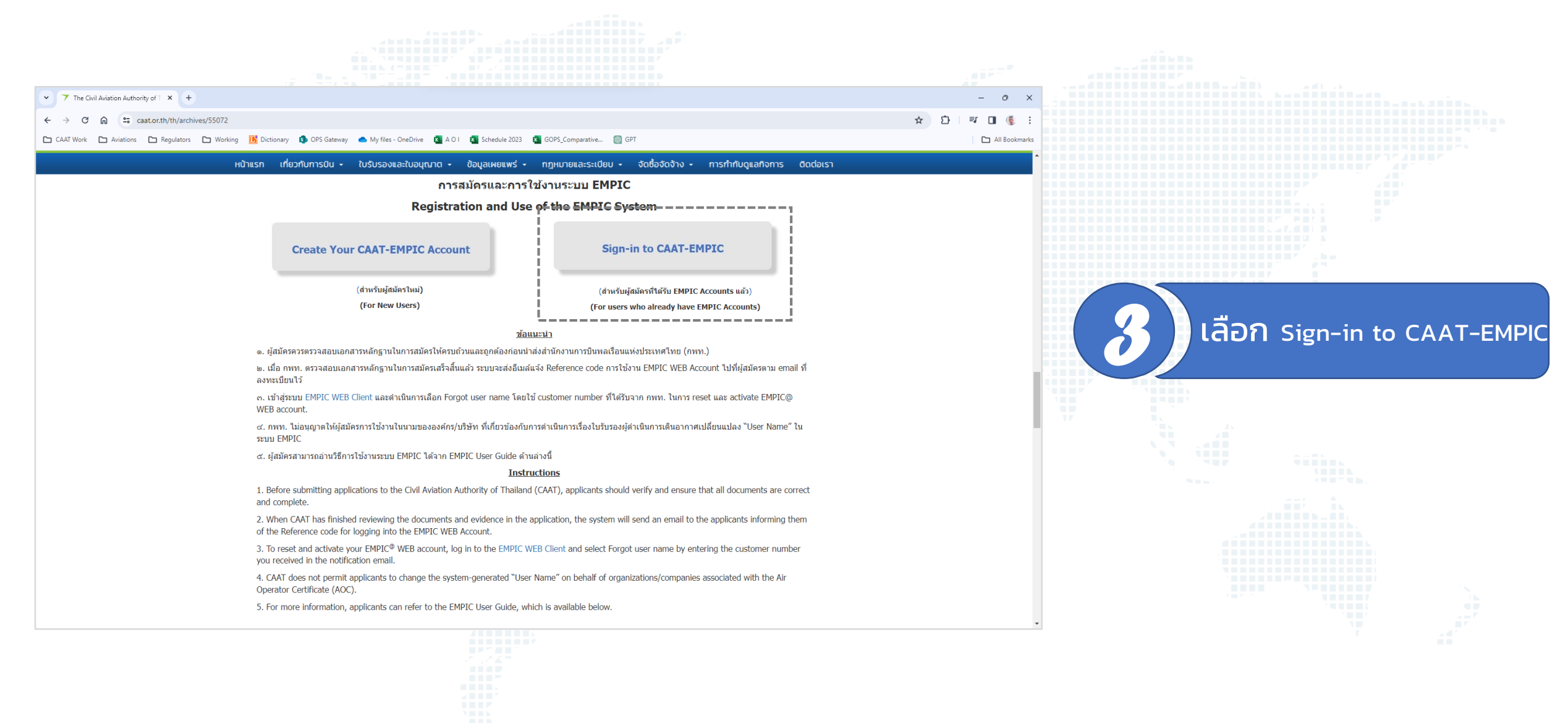

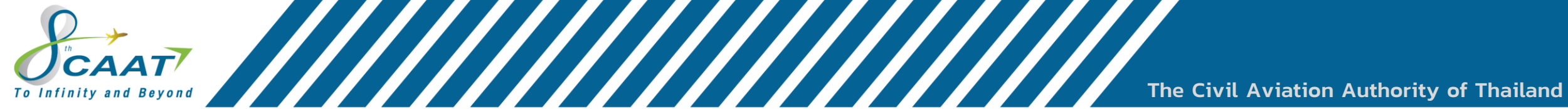

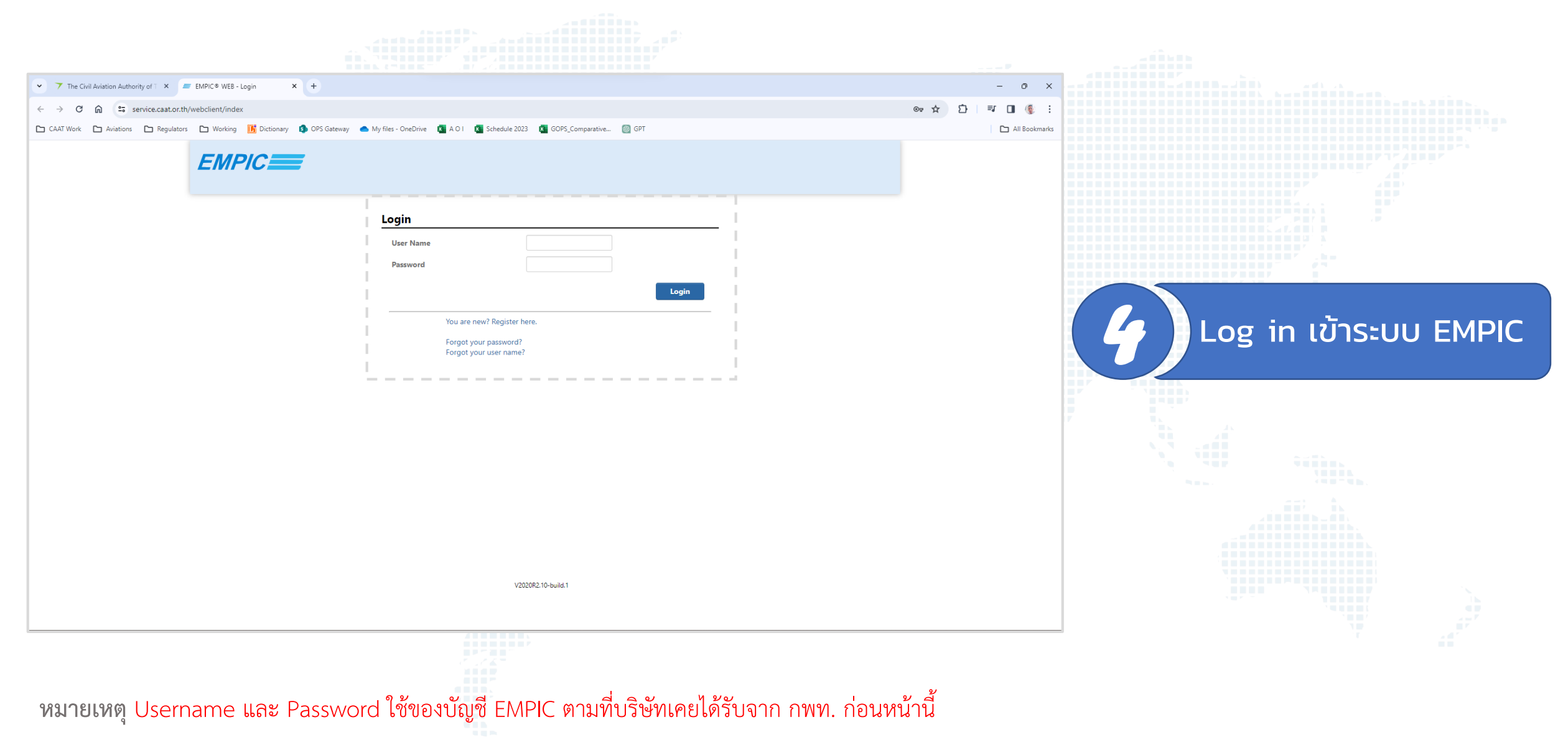

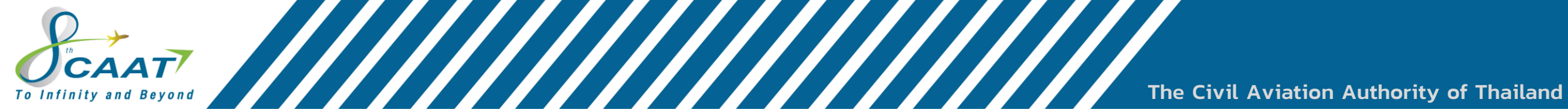

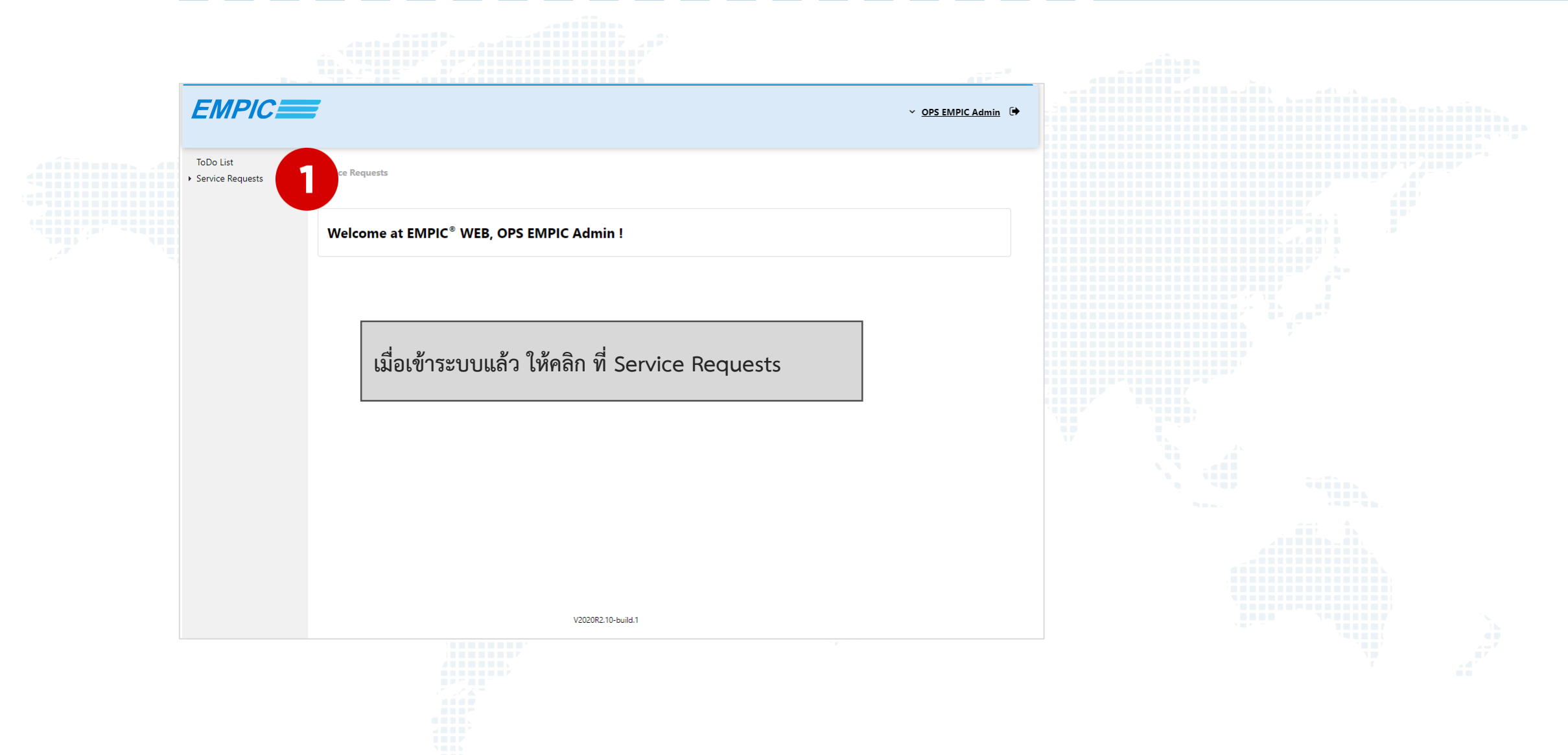

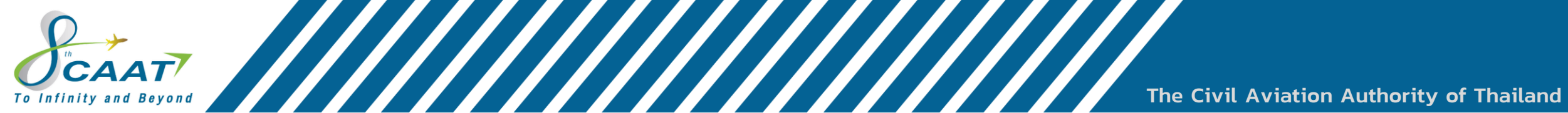

|                                                             | 7                                                                         | ✓ <u>OPS EMPIC Admin</u> 🕞 |                                                                                |
|-------------------------------------------------------------|---------------------------------------------------------------------------|----------------------------|--------------------------------------------------------------------------------|
| ToDo List<br>• Service Requests<br>Forms<br>My Requests and | Service Requests Forms                                                    |                            |                                                                                |
| Procedures                                                  | Category: - • Online Form                                                 | <u> </u>                   | <ol> <li>คลิกที่หัวข้อ "Forms"</li> <li>คลิกที่หัวข้อ "Online Form"</li> </ol> |
|                                                             | There are no forms available in this category. Please select another one. |                            |                                                                                |
|                                                             |                                                                           |                            |                                                                                |
|                                                             |                                                                           |                            |                                                                                |
|                                                             | V2020R2.10-build.1                                                        |                            |                                                                                |
|                                                             |                                                                           |                            |                                                                                |

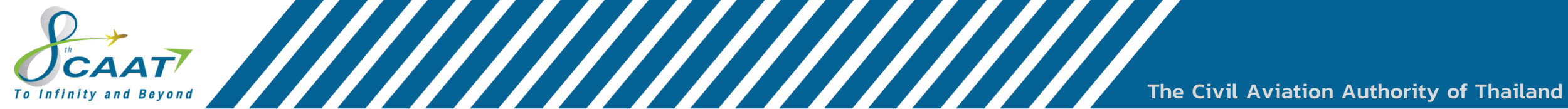

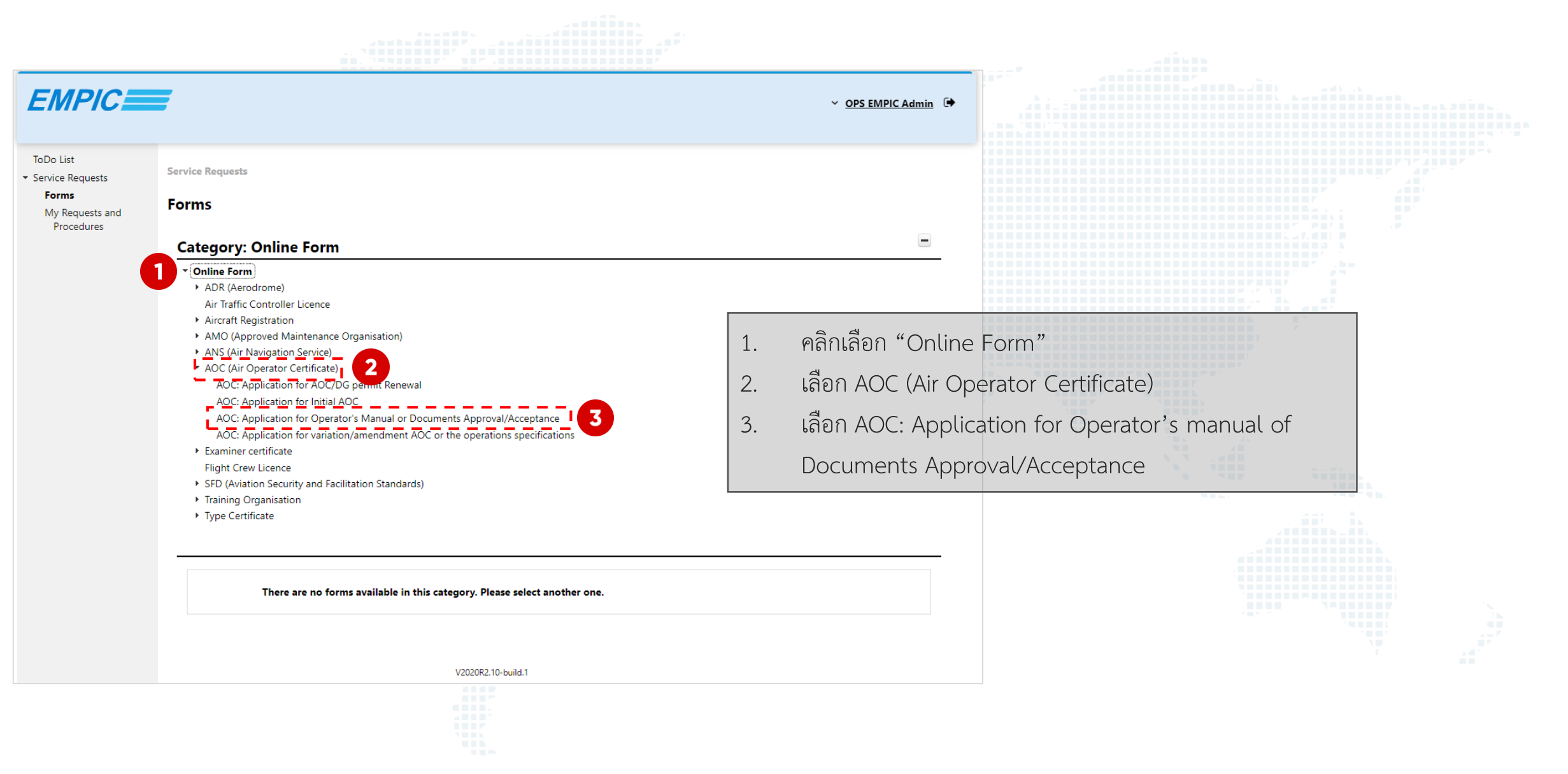

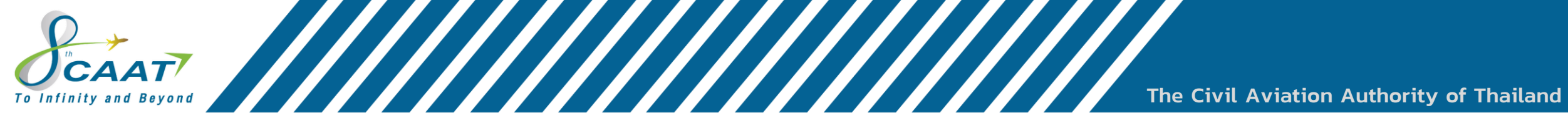

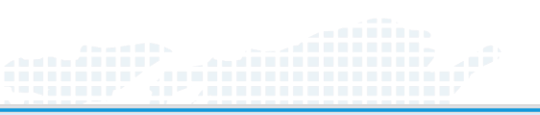

| EMPIC                                                                     |                                                                                                    | ✓ <u>OPS EMPIC Admin</u> 🕩                                                                                                    |
|---------------------------------------------------------------------------|----------------------------------------------------------------------------------------------------|----------------------------------------------------------------------------------------------------|
| ToDo List<br>• Service Requests<br>Forms<br>My Requests and<br>Procedures | <ul> <li>ANS (Air Navigation Service)</li> <li>AOC (Air Operator Certificate)         <ul> <li>AOC: Application for AOC/DG permit Renewal</li> <li>AOC: Application for Initial AOC</li> <li>(AOC: Application for Operator's Manual or Documents Approval/Acceptance)</li> <li>AOC: Application for variation/amendment AOC or the operations specifications</li> </ul> </li> <li>Examiner certificate         <ul> <li>Flight Crew Licence</li> <li>SFD (Aviation Security and Facilitation Standards)</li> <li>Training Organisation</li> <li>Type Certificate</li> </ul> </li> </ul> | <ol> <li>ให้คลิกลูกศรเพื่อเข้าสู่หน้าการยื่นแบบคำร้อง (Application)</li> <li>*จุดสังเกตุ ถ้าบริษัทมีความจำนงค์ในยื่นคู่มือ หรือเอกสารที่เกี่ยวข้องกับฝ่าย Flight</li> <li>Operations Standards Department (OPS) ให้สังเกตชื่อหัวข้อ OPS-AOC:</li> <li>Operator's Manual or Documents for Approval/Acceptance</li> </ol> |
|                                                                           | Online Forms                                                                                                    |                                                                                                    |

|          | Please ensure your application and the checklist are completed correctly and that all required supporting                                                                                                    |   |
|----------|----------------------------------------------------------------------------------------------------|---|
|          | documentation is provided.                                                                                                    |   |
|          | Freide and sections in BOLD the are mendatory                                                                                                    |   |
| <u></u>  | <ul> <li>Freus and security in both the accented and will be returned to you for amendment.</li> </ul>                                                                                                    |   |
|          | Maximum file size is 200 MB and maximum number of files is are 200 files                                                                                                    |   |
|          | Application is for only 1 company manual                                                                                                    |   |
|          | <ul> <li>List of required document to be submitted please proceed to CAAT website :</li> </ul>                                                                                                    |   |
|          | bites://www.castorth/th/archives/51011                                                                                                    |   |
| )        | OPS-AOC: Operator's Manual or Documents for Approval/Acceptance                                                                                                    |   |
|          | OPS-AOC: Operator's Manual or Documents for Approval/Acceptance <ul> <li>Please ensure your application and the checklist are completed correctly and that all required supporting documentation is provided.</li> <li>Please change the file name as the checklist</li> </ul>                                                                                                    |   |
| <u>s</u> | <ul> <li>OPS-AOC: Operator's Manual or Documents for Approval/Acceptance</li> <li>Please ensure your application and the checklist are completed correctly and that all required supporting documentation is provided.</li> <li>Please change the file name as the checklist</li> <li>Fields and sections in BOLD type are mandatory.</li> </ul>                                                                                                    |   |
| ľ        | <ul> <li>OPS-AOC: Operator's Manual or Documents for Approval/Acceptance</li> <li>Please ensure your application and the checklist are completed correctly and that all required supporting documentation is provided.</li> <li>Please change the file name as the checklist</li> <li>Fields and sections in BOLD type are mandatory.</li> <li>Incomplete applications will not be accepted and will be returned to you for amendment.</li> </ul>                                                                                                    | ÷ |
| ġ        | <ul> <li>OPS-AOC: Operator's Manual or Documents for Approval/Acceptance</li> <li>Please ensure your application and the checklist are completed correctly and that all required supporting documentation is provided.</li> <li>Please change the file name as the checklist</li> <li>Fields and sections in BOLD type are mandatory.</li> <li>Incomplete applications will not be accepted and will be returned to you for amendment.</li> <li>Maximun file size is 200 MB and maximum number of files is are 200 files.</li> </ul>                                                                                                    | - |
| Ĩ        | <ul> <li>OPS-AOC: Operator's Manual or Documents for Approval/Acceptance</li> <li>Please ensure your application and the checklist are completed correctly and that all required supporting documentation is provided.</li> <li>Please change the file name as the checklist</li> <li>Fields and sections in BOLD type are mandatory.</li> <li>Incomplete applications will not be accepted and will be returned to you for amendment.</li> <li>Maximun file size is 200 MB and maximum number of files is are 200 files.</li> <li>1 Application is for only 1 company manual</li> </ul>                                                                                      | 4 |
| Ŧ        | <ul> <li>OPS-AOC: Operator's Manual or Documents for Approval/Acceptance</li> <li>Please ensure your application and the checklist are completed correctly and that all required supporting documentation is provided.</li> <li>Please change the file name as the checklist</li> <li>Fields and sections in BOLD type are mandatory.</li> <li>Incomplete applications will not be accepted and will be returned to you for amendment.</li> <li>Maximun file size is 200 MB and maximum number of files is are 200 files.</li> <li>1 Application is for only 1 company manual</li> <li>List of required document to be submitted, please proceed to CAAT website :</li> </ul> | 4 |

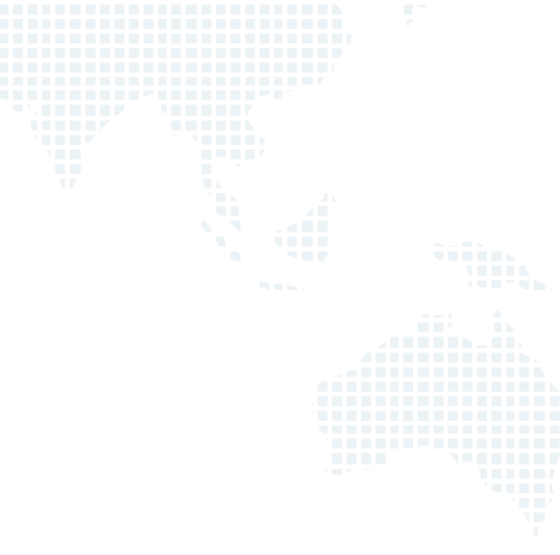

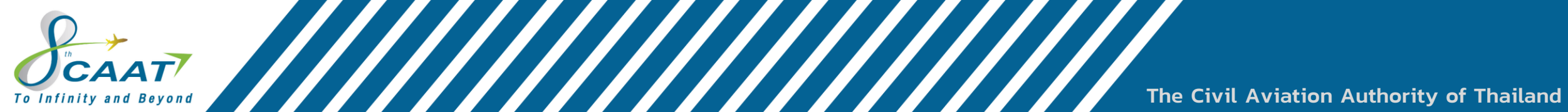

| EMPIC                                                                                                    |                                                                                                    | ✓ <u>OPS EMPIC Admin</u> ()                                                                                                    |
|----------------------------------------------------------------------------------------------------|----------------------------------------------------------------------------------------------------|----------------------------------------------------------------------------------------------------|
| ToDo List<br>• Service Requests<br>Forms<br>My Requests and<br>Procedures<br>4<br>4<br>4<br>4<br>4<br>4<br>4<br>4<br>4<br>4<br>4<br>4<br>4 | OPS-AOC: Operator's Manual or Documents for Approval/Accepta         • Please ensure your application and the checklist are completed correctly and that all required au         • Please change the file name as the checklist         • Fields and sections in BOLD type are mandatory.         • Incomplete applications will not be accepted and will be returned to you for amendment.         • Mainun file size is 200 MB and maximum number of files is are 200 files.         • Mainun file size is 200 MB and maximum number of files is are 200 files.         • Maplication is for only 1 company manual         • List of required document to be submitted, please proceed to CAAT website:         Organisation Name         Responsible person name:         Responsible person contact number:         Responsible person contact number:         Responsible person e-mail:         Type of Manual | nrce<br>npporting documentation is provided<br>1. ชื่อบริษัท ในรูปแบบ Uppercase<br>2. ชื่อ และนามสกุล ของ Manual Owner<br>3. หมายเลขโทรศัพท์ของบุคคลตามข้อ 3<br>4. อีเมส์ติดต่อของบุคคลตามข้อ 3 |

The Civil Aviation Authority of Thailand

| ()CAAT                 |  |
|------------------------|--|
| To Infinity and Beyond |  |

|           |                                                                           |              |                    |                        |                                               | ✓ OPS EMPIC Admin →                  |                             |  |
|-----------|---------------------------------------------------------------------------|--------------|--------------------|------------------------|-----------------------------------------------|--------------------------------------|-----------------------------|--|
|           | Responsible person name:                                                  |              |                    |                        |                                               |                                      |                             |  |
| juests    | Responsible person contact number:                                        |              |                    |                        |                                               |                                      |                             |  |
| lests and | Responsible person e-mail:                                                |              |                    |                        |                                               |                                      |                             |  |
| lures     | Type of Manual                                                            |              |                    |                        |                                               |                                      | a d o u                     |  |
|           | คู่ม็อการปฏิบัติการ (Operation Manual)                                    | yes no 🖲     | n/a                | ไห้                    | ์เลือก Yes ในชนิด<br>                         | ของคู่มือปฏิบัติการ<br>              | หรือเอกสารที่บริษัท         |  |
|           | ดุ่มือประกอบการบิน (Airplane Flight<br>Manual)                            | yes no •     | n/a                | งเย                    | บบ<br>บบบ                                     | อก ท/อ เนขนตอน                       | ๆ ทเมเตอนเขามาเน            |  |
|           | คู่มือแผนการฝึกอบรม (Training<br>Programmes)                              | 🔵 yes 📄 no 💿 | n/a                |                        |                                               |                                      |                             |  |
|           | คุ่มือการฝึกอบรมบุคคลากร (Training<br>Manual)                             | yes no 💿     | n/a                | หม<br>1                | ม <mark>ายเหตุ</mark><br>บริษัทต้องยี่บครั้งจ | ะ 1 เล่า ต่อการยื่า                  | 1 คำร้อง (Application)      |  |
|           | ดู่มือฝึกอบรมผู้ประจำหน้าที่ในอากาศ<br>(Flight Crew Training Manual)      | 🔵 yes 🔵 no 💿 | n/a                | <i>1.</i><br><i>2.</i> | รายการคู่มือปฏิบัติ                           | อา แก่ม พอการอน<br>การให้เป็นไปตาม A | ir Operator                 |  |
|           | คู่มือการขนส่งสินค้าอันตราย (Dangerous<br>Goods Manual)                   | 🔵 yes 📄 no 🔳 | n/a                | Ce                     | ertification Requir                           | rements (AOCR) เ                     | <i>หรือ กบร. ฉบับที่ 26</i> |  |
|           | คู่มือฝึกอบรมพนักงานต้อนรับใน<br>อากาศยาน (Cabin Crew Training<br>Manual) | yes no 💿     | n/a                | กา                     | หนด                                           |                                      |                             |  |
|           | การรับรองเอกสารเพื่อยื่นขออนุญาตต่อ<br>กรมการบินพลเรือนของต่างประเทศ      | yes no 💿     | n/a                |                        |                                               |                                      |                             |  |
|           | Manual Name*:                                                             | (            |                    |                        |                                               |                                      |                             |  |
|           | Issue Number*:                                                            |              |                    |                        |                                               |                                      |                             |  |
|           | Revision Number*:                                                         |              |                    |                        |                                               |                                      |                             |  |
|           |                                                                           | Select fil   | le or drop attachn | ment files here.       |                                               |                                      |                             |  |

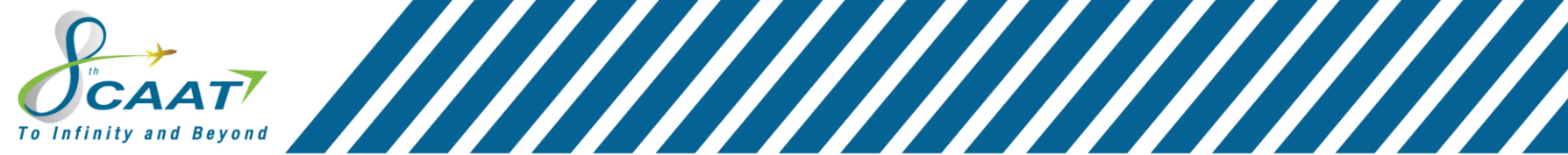

The Civil Aviation Authority of Thailand

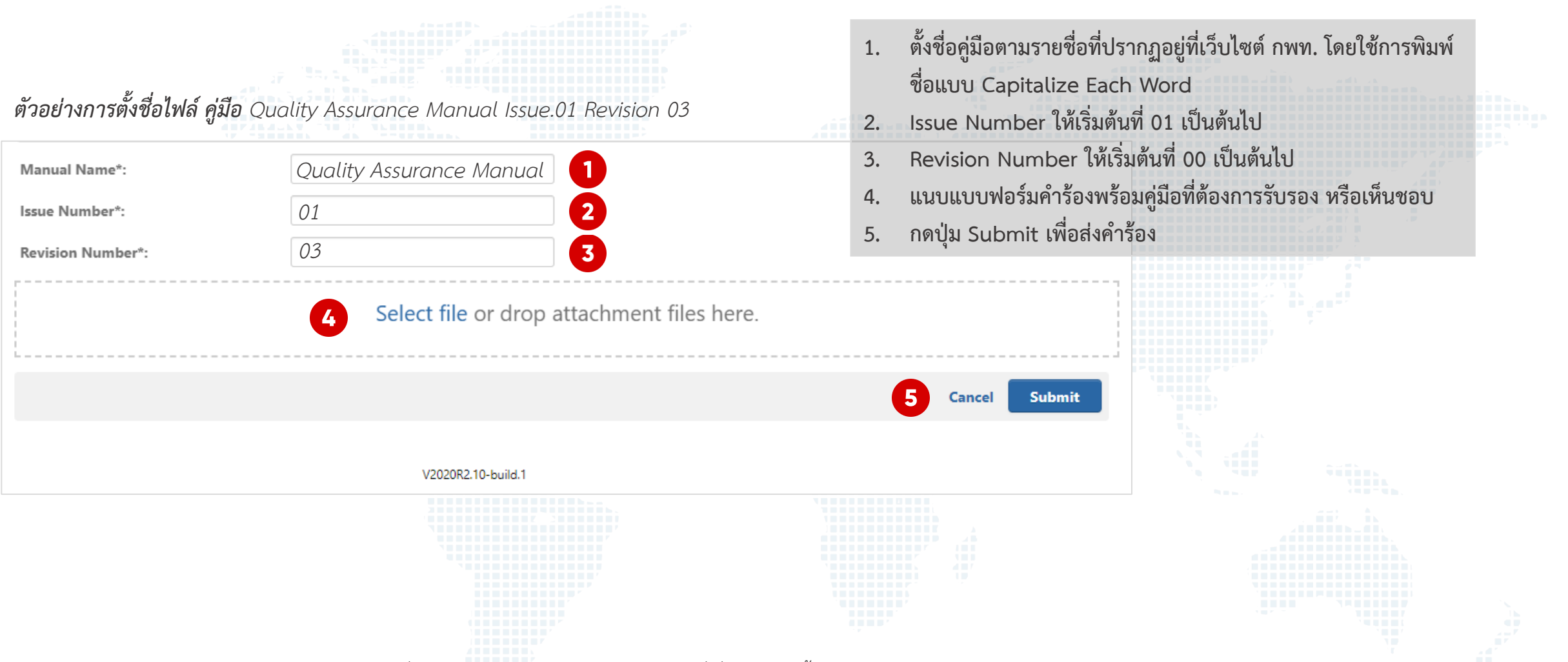

หมายเหตุ แบบฟอร์มคำร้องสามารถดาวน์โหลดได้ที่เว็บไซต์ กพท โดยมี 2 แบบฟอร์มคำร้องที่เกี่ยวข้อง ดังนี้

- 1. CAAT-OPS-AOCFM-203 Application for Certificate of Document Approval
- 2. CAAT-OPS-AOCFM-204 Proposal of Manual Amendment Form

To Infinity and Beyond

The Civil Aviation Authority of Thailand

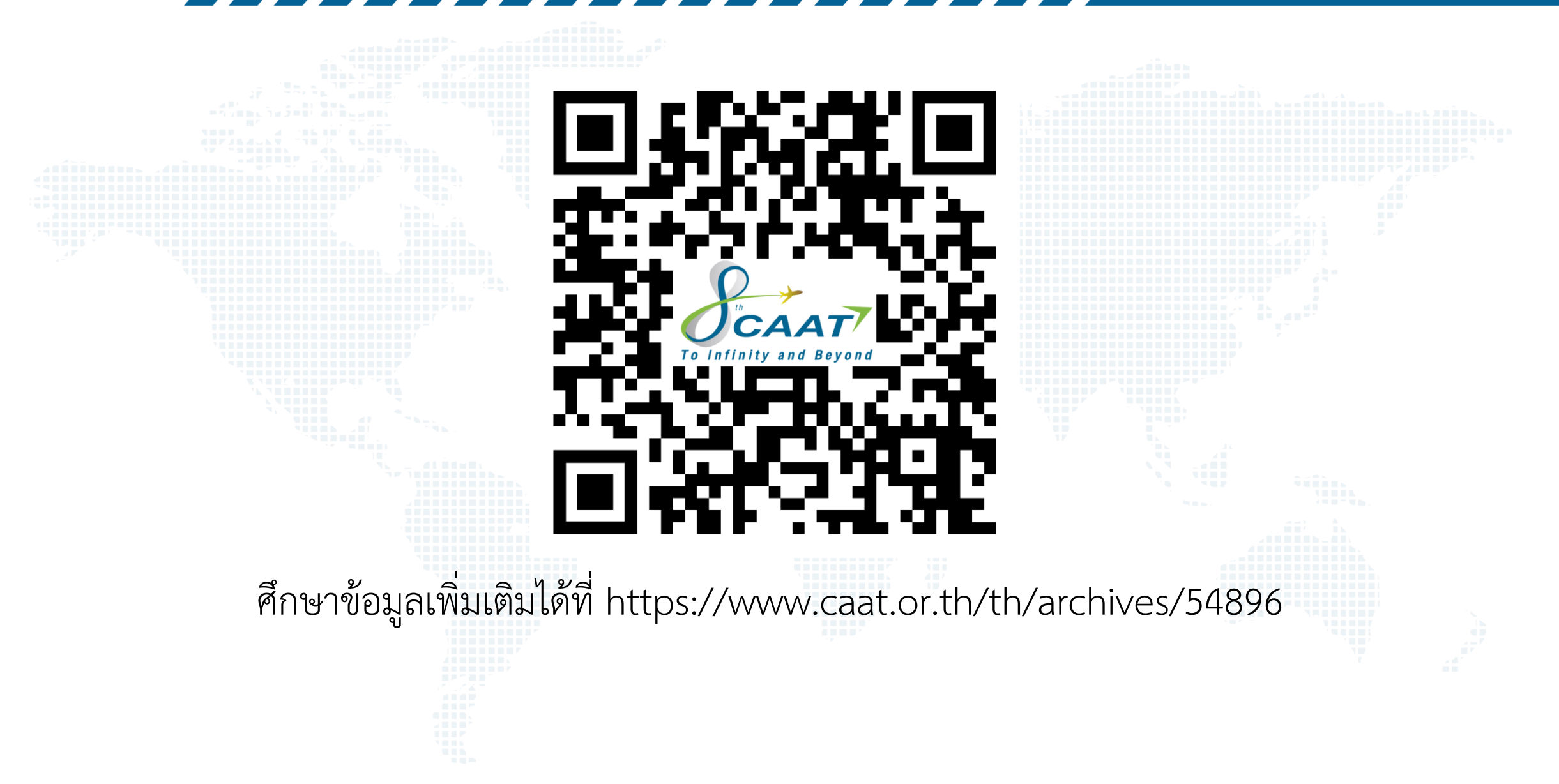